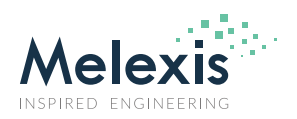

MLX90381 I2C Communication Protocol for EoL Calibration

# Contents

| 1. Scope                                                                                                    | 2                                                                                                    |
|----------------------------------------------------------------------------------------------------|----------------------------------------------------------------------------------------------------|
| 2. Related Melexis Products                                                                                                    | 2                                                                                                    |
| 3. I <sup>2</sup> C Unique Slave Circuit                                                                                                    | 2                                                                                                    |
| 4. Activate I <sup>2</sup> C Interface                                                                                                    | 3                                                                                                    |
| 4.1. Activation I <sup>2</sup> C Interface Pin Requirements                                                                                                    | 5                                                                                                    |
| 4.2. Detailed Description Activate I <sup>2</sup> C Interface                                                                                                    | 5                                                                                                    |
| 5. I <sup>2</sup> C Communication Protocol                                                                                                    | 9                                                                                                    |
| 5.1. Memory Read MTP & Register                                                                                                    | 9                                                                                                    |
| 5.2. Memory Write Register                                                                                                    | 10                                                                                                    |
| 5.3. Memory Write MTP                                                                                                    | 10                                                                                                    |
| 6. Customer Configuration Register and MTP                                                                                                    | 10                                                                                                    |
| 6.1. Memory Access Key Register                                                                                                    | 11                                                                                                    |
| 6.2. Customer Configuration Register and MTP Map                                                                                                    | 13                                                                                                    |
|                                                                                                    |                                                                                                    |
| 7. EoL Calibration Procedure                                                                                                    | 14                                                                                                    |
| <ul> <li>7. EoL Calibration Procedure</li> <li>7.1. Activate I<sup>2</sup>C Interface</li> </ul>                                                                                                    | <b> 14</b><br>14                                                                                                    |
| <ul> <li>7. EoL Calibration Procedure</li> <li>7.1. Activate I<sup>2</sup>C Interface</li> <li>7.2. Enter Calibration Mode</li> </ul>                                                                                                    | <b> 14</b><br>14<br>14                                                                                                    |
| <ul> <li>7. EoL Calibration Procedure</li> <li>7.1. Activate I<sup>2</sup>C Interface</li> <li>7.2. Enter Calibration Mode</li> <li>7.3. Program Customer Register</li> </ul>                                                                                                    | <b> 14</b><br>14<br>14<br>14                                                                                                    |
| <ul> <li>7. EoL Calibration Procedure</li> <li>7.1. Activate I<sup>2</sup>C Interface</li> <li>7.2. Enter Calibration Mode</li> <li>7.3. Program Customer Register</li> <li>7.4. Enter Application Mode Keeping Calibration Mode Valid (with Register Configuration)</li> </ul>                                                                                                    | <b> 14</b><br>14<br>14<br>14<br>15                                                                                                    |
| <ul> <li>7. EoL Calibration Procedure</li> <li>7.1. Activate I<sup>2</sup>C Interface</li> <li>7.2. Enter Calibration Mode</li> <li>7.3. Program Customer Register</li> <li>7.4. Enter Application Mode Keeping Calibration Mode Valid (with Register Configuration)</li> <li>7.5. Enter MTP Write Mode</li> </ul>                                                                                                    | <b>14</b><br>14<br>14<br>14<br>14<br>15<br>15                                                                                                    |
| <ul> <li>7. EoL Calibration Procedure</li> <li>7.1. Activate I<sup>2</sup>C Interface</li> <li>7.2. Enter Calibration Mode</li> <li>7.3. Program Customer Register</li> <li>7.4. Enter Application Mode Keeping Calibration Mode Valid (with Register Configuration)</li> <li>7.5. Enter MTP Write Mode</li> <li>7.6. Program Customer MTP</li> </ul>                                                                                                    | <b>14</b><br>14<br>14<br>14<br>14<br>15<br>15<br>15                                                                                                    |
| <ul> <li>7. EoL Calibration Procedure</li> <li>7.1. Activate I<sup>2</sup>C Interface</li> <li>7.2. Enter Calibration Mode</li> <li>7.3. Program Customer Register</li> <li>7.4. Enter Application Mode Keeping Calibration Mode Valid (with Register Configuration)</li> <li>7.5. Enter MTP Write Mode</li> <li>7.6. Program Customer MTP</li> <li>7.7. Reset MTP Read/Write Access</li> </ul>                                                                                                    | <b>14</b><br>14<br>14<br>14<br>15<br>15<br>15<br>15<br>15                                                                                                    |
| <ul> <li>7. EoL Calibration Procedure</li></ul>                                                                                                    | <b>14</b><br>14<br>14<br>14<br>15<br>15<br>15<br>15<br>15<br>16                                                                                              |
| <ul> <li>7. EoL Calibration Procedure</li></ul>                                                                                                    | <b>14</b><br>14<br>14<br>14<br>15<br>15<br>15<br>15<br>16<br>16<br>16                                                                                        |
| <ul> <li>7. EoL Calibration Procedure</li> <li>7.1. Activate I<sup>2</sup>C Interface</li> <li>7.2. Enter Calibration Mode</li> <li>7.3. Program Customer Register</li> <li>7.4. Enter Application Mode Keeping Calibration Mode Valid (with Register Configuration)</li> <li>7.5. Enter MTP Write Mode</li> <li>7.6. Program Customer MTP</li> <li>7.7. Reset MTP Read/Write Access</li> <li>7.8. Enter Application Mode with MTP Configuration</li> <li>7.9. Enter MTP Read Mode</li> <li>7.10. Read Customer MTP for Verification</li> </ul>                                 | <b>14</b><br>14<br>14<br>14<br>15<br>15<br>15<br>15<br>16<br>16<br>16<br>16                                                                                  |
| <ul> <li>7. EoL Calibration Procedure</li> <li>7.1. Activate I<sup>2</sup>C Interface</li> <li>7.2. Enter Calibration Mode</li> <li>7.3. Program Customer Register</li> <li>7.4. Enter Application Mode Keeping Calibration Mode Valid (with Register Configuration)</li> <li>7.5. Enter MTP Write Mode</li> <li>7.6. Program Customer MTP</li> <li>7.7. Reset MTP Read/Write Access</li> <li>7.8. Enter Application Mode with MTP Configuration</li> <li>7.9. Enter MTP Read Mode</li> <li>7.10. Read Customer MTP for Verification</li> <li>7.11. Program MTP Lock</li> </ul> | 14         14         14         14         15         15         15         15         16         16         16         16         17         16         17 |

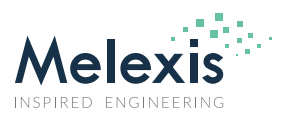

## MLX90381 I2C Communication Protocol for EoL Calibration

#### 1. Scope

This document describes the I<sup>2</sup>C communication protocol to read and write the output transfer curve parameters in the memory of the MLX90381 sensor. This enables the user to perform an End of Line (EoL) calibration of the MLX90381 sensor embedded in the module/microcontroller. The application note describes the circuit, the activation of the I<sup>2</sup>C interface, the commands of the protocol and the procedure to access the sensors register and Multi Time Programmable (MTP) memory.

### 2. Related Melexis Products

#### **Related Products**

. MLX90381 - Triaxis® pico-resolver

#### **Related Documents**

- Datasheet MLX90381
- Application Note Example MLX90381 I<sup>2</sup>C Communication Protocol
- Application Note MLX90381 End of Line Calibration

### 3. I<sup>2</sup>C Unique Slave Circuit

The MLX90381 is a Hall effect resolver sensor for high speed angle measurements targeting embedded applications. The MLX90381 can be supplied at PCB level or/and by the (MLX8133x) motor driver regulator (3.3V typically). OUT1 and OUT2, (SIN and COS) are connected to the ADC of the microcontroller.

The MLX90381 is EoL (End of Line) programmable (limited to customer memory area) through the OUT1 and OUT2 pins of the sensor. The communication protocol is derived from I<sup>2</sup>C (100kHz standard speed). The I<sup>2</sup>C SCL and SDA pins are shared with normal application pins OUT1 and OUT2. The double function of the output pins requires the MLX90381 be a unique slave in the circuitry, Figure 1.

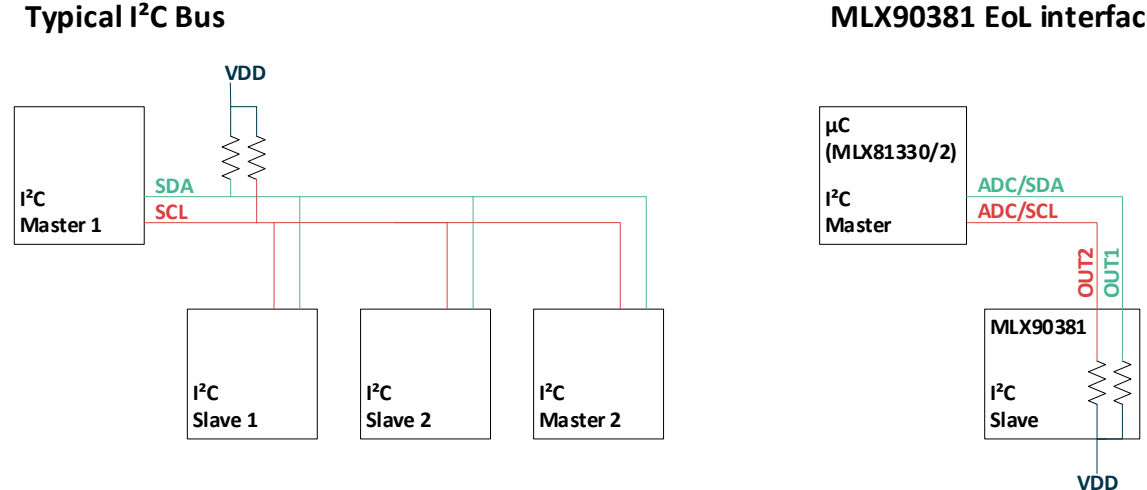

#### MLX90381 EoL interface (I<sup>2</sup>C like)

Figure 1: Typical I<sup>2</sup>C and MLX90381 EoL (I<sup>2</sup>C like)

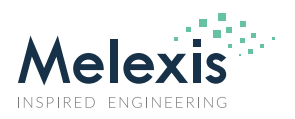

# MLX90381 I2C Communication Protocol for EoL Calibration

## 4. Activate I<sup>2</sup>C Interface

The Activation sequence of the I<sup>2</sup>C interface resembles an addressing write cycle to I<sup>2</sup>C address 0x00.

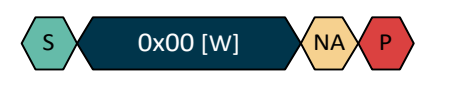

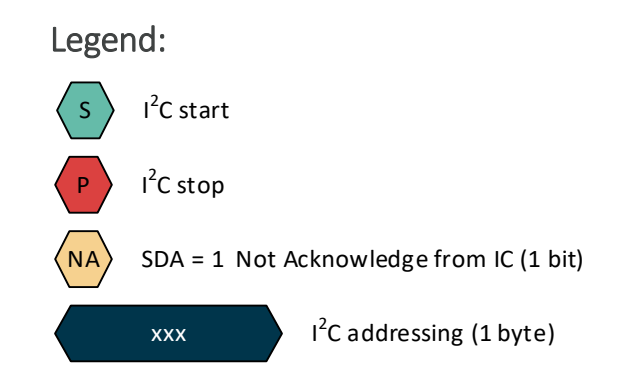

The difference is found in the start bit which requires a delay to allow the output drivers of the MLX90381 sensor to switch off and turn to listening mode. And the acknowledge of the slave to the master which is a high acknowledge and not a low acknowledge. The address 0x00 is set by the  $100k\Omega$  pull-down resistors and should not be forced by the microcontroller.

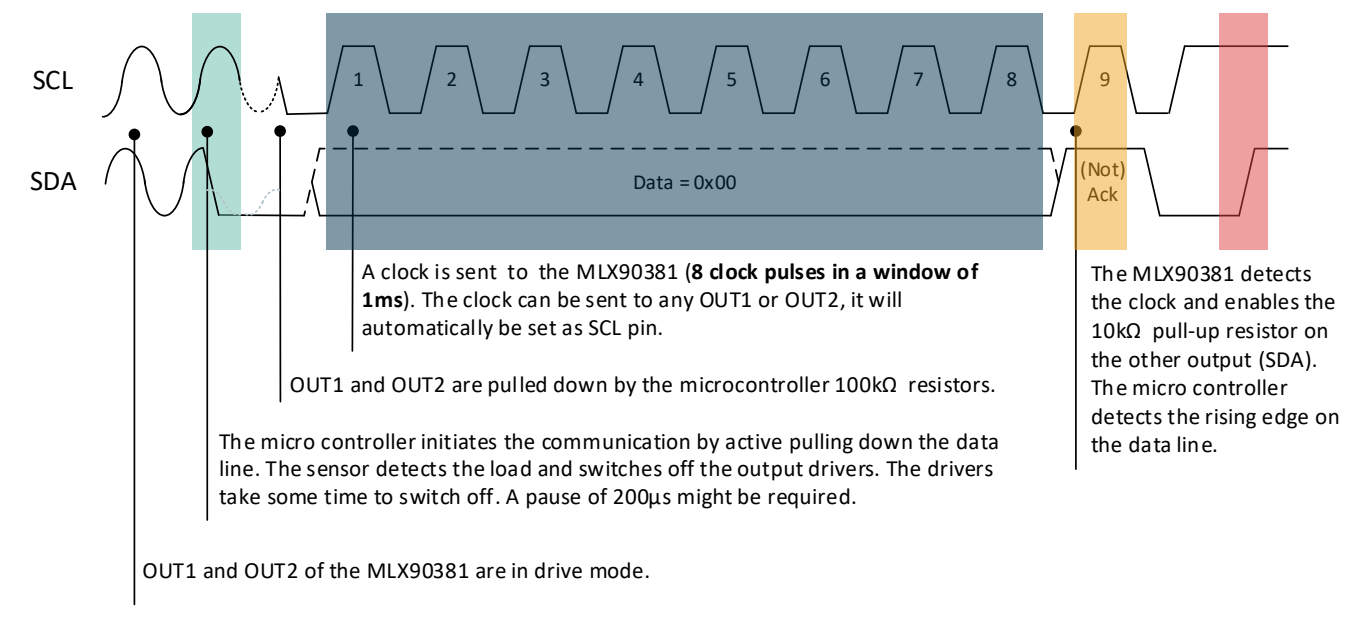

#### Figure 2: Activation I2C interface

The I<sup>2</sup>C activation mechanism uses the overcurrent diagnostic failure detection circuit to switch the drivers OUT1 & OUT2 in High-Z.

To switch off the output drivers the sensor needs to detect an overcurrent OC >  $500\mu$ A.

There is 4-5µs de-bounce circuit on the overcurrent detection.

At least 8 SCL pulses have to be sent to activate I<sup>2</sup>C interface.

Once  $I^2C$  is activated the internal 4.7k $\Omega$  pull-up resistor is enabled on the  $I^2C$  data bus.

There is a 20-30ms timeout in case there is no I<sup>2</sup>C communication after activation. Upon timeout the sensor returns to application mode. The MTP memory lock has no influence on this timeout.

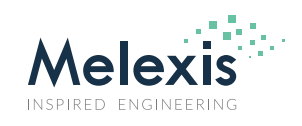

## MLX90381 I2C Communication Protocol for EoL Calibration

By default the assignment of the SCL and SDA to OUT1 and OUT2 is done automatically by the pin which received the 8 clocks. But there is an option to fix the selection which application output pin is SCL and which one is SDA in the MLX MTP area.

Note that the communication can be enabled by a pull up instead of pull down resistor (overcurrent works in both sink and source direction). This can be useful when the magnet is positioned so that both the OUT1 and OUT2 output level are in the low side.

The oscilloscope plots beside show the  $I^2C$  interface activation of the MLX90381.

OUT1 and OUT2 as analog signals: Yellow: SCL Blue: SDA

OUT1 and OUT2 as digital signals: 0: SCL

1: SDA

The 2 plots show the same  $I^2C$  interface activation sequence. Only the analog level before the activation is executed is different.

STEP 1. SDA is pulled low.

STEP 2. Monitor SCL to detect when the output driver is switched off. There is  $4-5\mu s$  de-bounce circuit on the overcurrent detection.

STEP 3. Send 8 SCL pulses. When the 8 pulses are detected, the internal  $10 \text{ k}\Omega$  pull-ups will become active between the  $8^{\text{th}}$  clock and the Not-Acknowledge of the MLX90381 sensor.

STEP 4. When the Not- Acknowledge is detected, the sensor is in communication mode.

STEP 5. Set the  $I^2C$  STOP to complete the  $I^2C$  interface activation.

STEP 6. Send the first command to the sensor.

STEP 7. Etc...

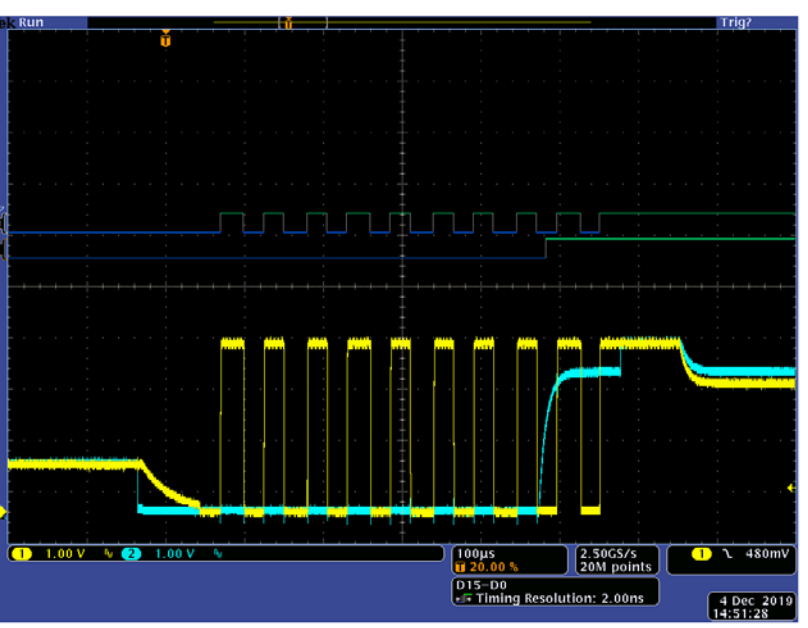

*Figure 3: Oscilloscope plots of the I<sup>2</sup>C interface activation* 

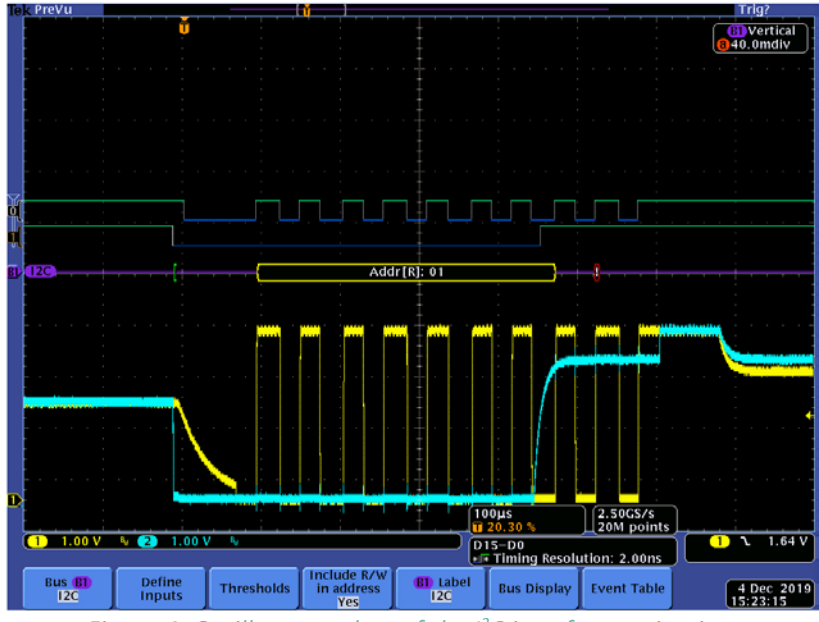

Figure 4: Oscilloscope plots of the I<sup>2</sup>C interface activation

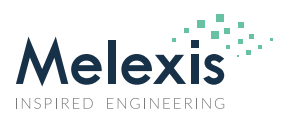

### MLX90381 I2C Communication Protocol for EoL Calibration

### 4.1. Activation I<sup>2</sup>C Interface Pin Requirements

The MLX90381 is a unique  $I^2C$  slave of the microcontroller, as the  $I^2C$  pins are shared with the 2 outputs for the analogue SIN/COS signals that represent the magnetic angle.

In normal operation mode there are  $100k\Omega$  resistors placed on the output pins to detect when the sensor goes in diagnostic mode. The  $4.7k\Omega$  resistors, required for the I<sup>2</sup>C communication, are only needed during the I<sup>2</sup>C communication. To avoid conflict with the normal operation mode, the pull-up resistors are integrated in the sensor and switched on when the sensor is in I<sup>2</sup>C mode.

During the I<sup>2</sup>C interface activation, the 4.7k $\Omega$  pull-up resistors are not yet active. Due to this SCL pin needs to have a push-pull driver to set the 8 clock pulses to activate the I<sup>2</sup>C interface. The SDA pin needs a low-side driver (or push-pull) that can create an overcurrent OC > 500 $\mu$ A on the output driver to switch the drivers off. Both SCL and SDA need to be disabled / disconnected in normal operation mode for the SIN/COS signals.

#### 4.2. Detailed Description Activate I<sup>2</sup>C Interface

The interface between MLX90381 and MLX81330/2 is shown in Figure 5 to Figure 8. It can be extended to an interface with a microcontroller.

The first figure shows the MLX90381 and microcontroller in application mode.

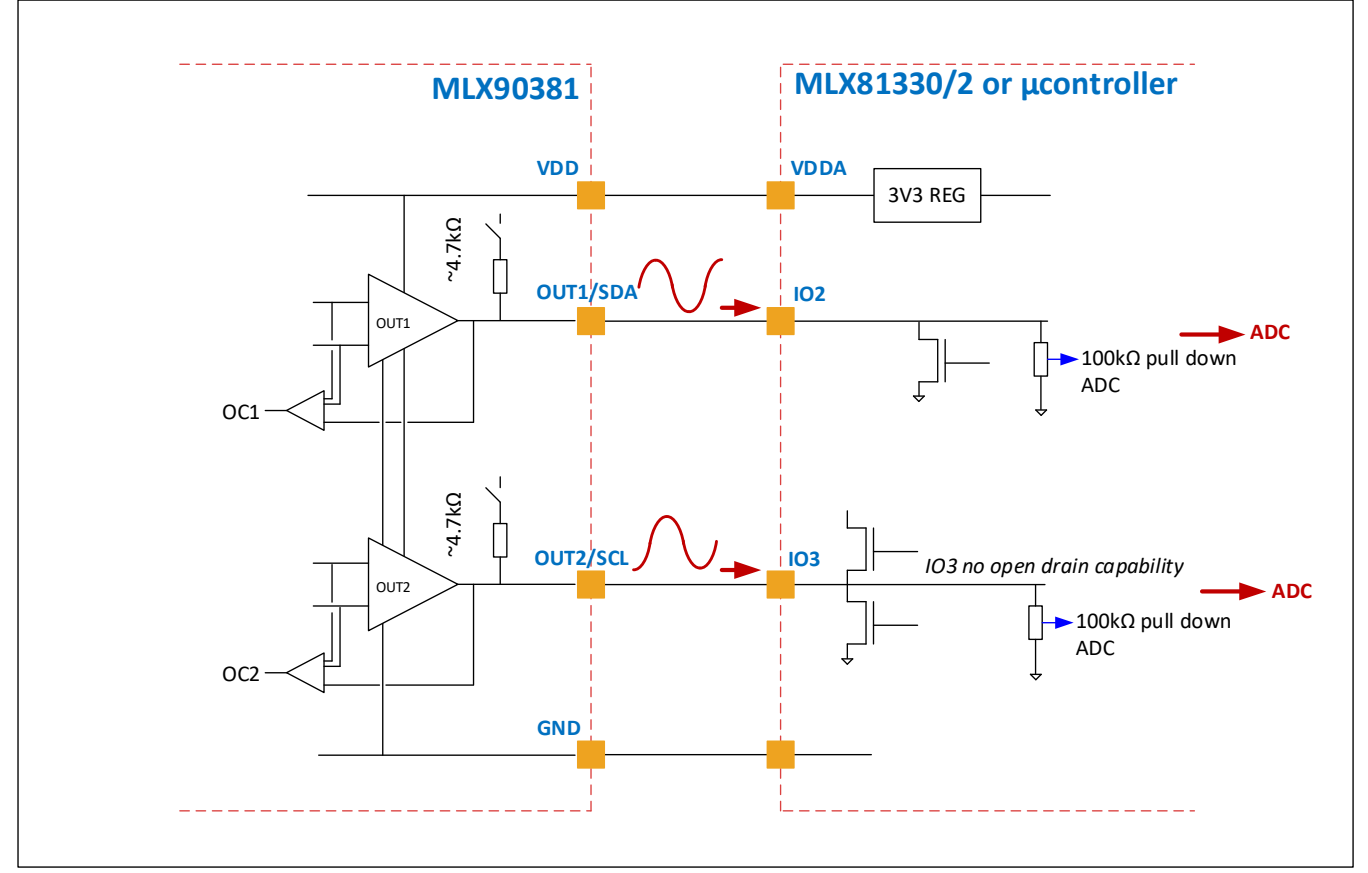

Figure 5: Application case: MLX90381 OUT1 and OUT2 go to the MLX81330/2 ADC

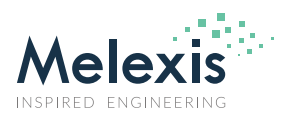

# MLX90381 I2C Communication Protocol for EoL Calibration

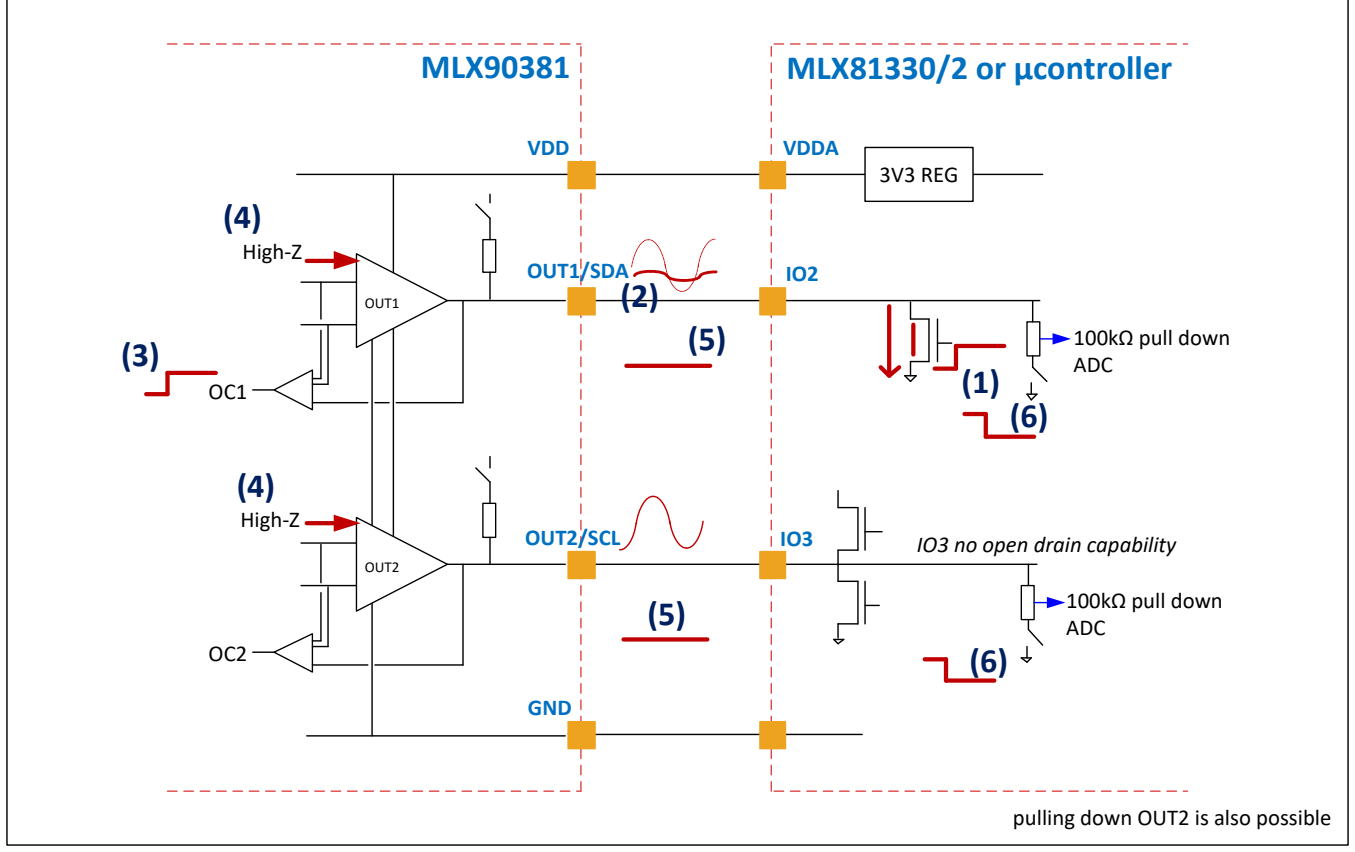

*Figure 6: MLX81330/2 initiates I<sup>2</sup>C communication with MLX90381* 

#### Initiation of EoL/I<sup>2</sup>C communication:

**Step (1):** MLX81330/2 (or a microcontroller) initiates the communication by active pulling down (or up) on IO2 (or IO3),

**Step (2):** As a consequence, OUT1 (or OUT2) drops, but not fully since the two drivers are still providing SIN/COS information.

Step (3): MLX90381 detects the load on OUT1 (or OUT2) with the overcurrent diagnostic (DIAG\_OC1 or DIAG\_OC2)

Step (4): both OUT1 and OUT2 are switched off (high-z). (Fail safe state mode.)

**Step (5):** OUT1 and OUT2 are pulled down by MLX81330/2 or microcontroller  $100k\Omega$  resistors. The voltage drop can be detected on the 2<sup>nd</sup> pin IO3 (resp. IO2).

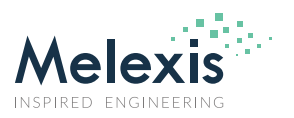

# MLX90381 I2C Communication Protocol for EoL Calibration

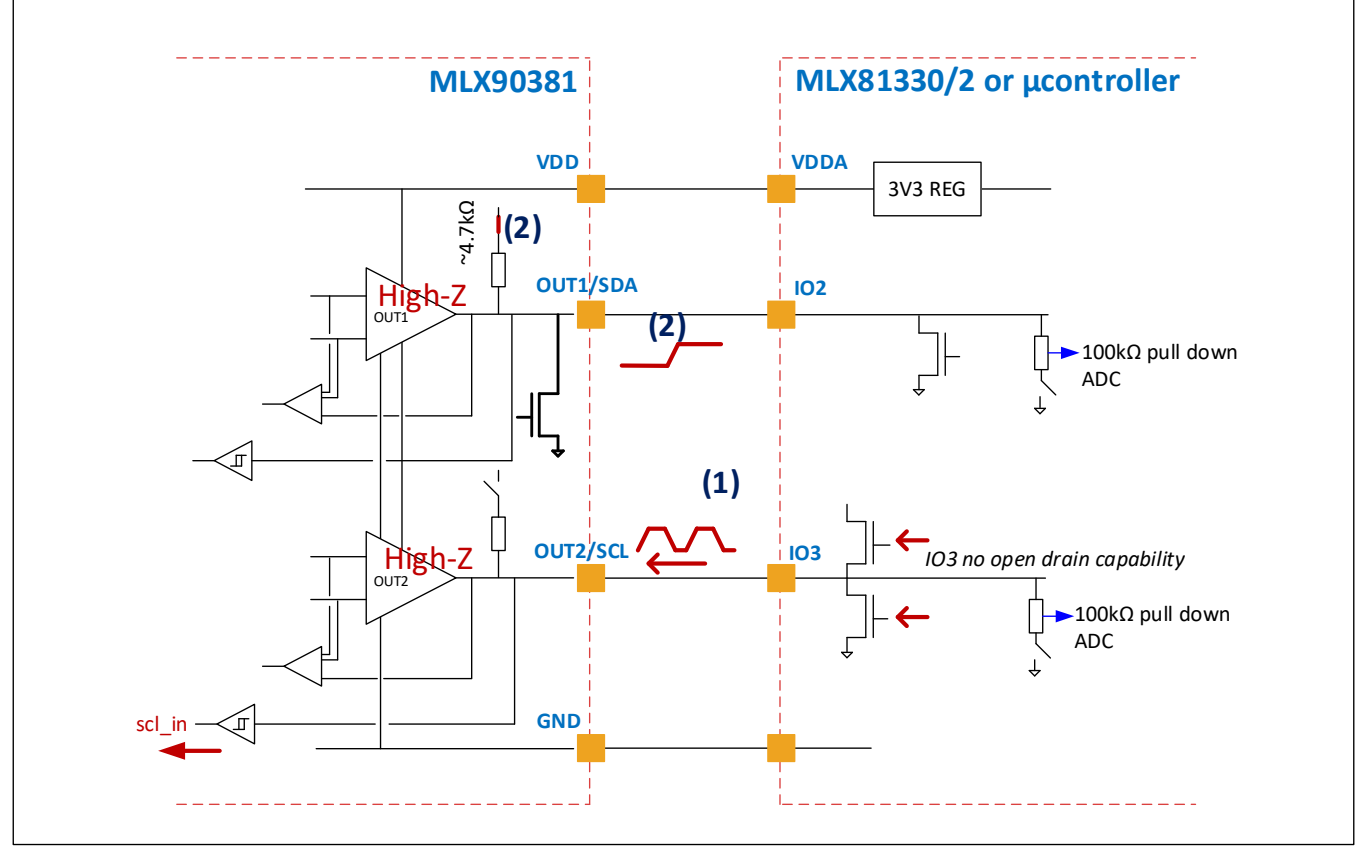

*Figure 7: I<sup>2</sup>C communication between MLX90381 and MLX81330/2* 

**Step (1):** A clock is sent to MLX90381 (**8 clock pulses in a window of 1ms**). The clock can be sent to any OUT1 or OUT2; it will automatically be set as SCL pin. (Unless automatic pin swap is disabled in the MTP.)

**Step (2):** MLX90381 detects the clock, enables the  $4.7k\Omega$  pull-up on the other output. The microcontroller detects the rising edge on OUT1.

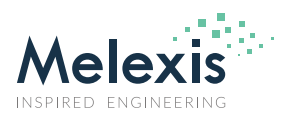

# MLX90381 I2C Communication Protocol for EoL Calibration

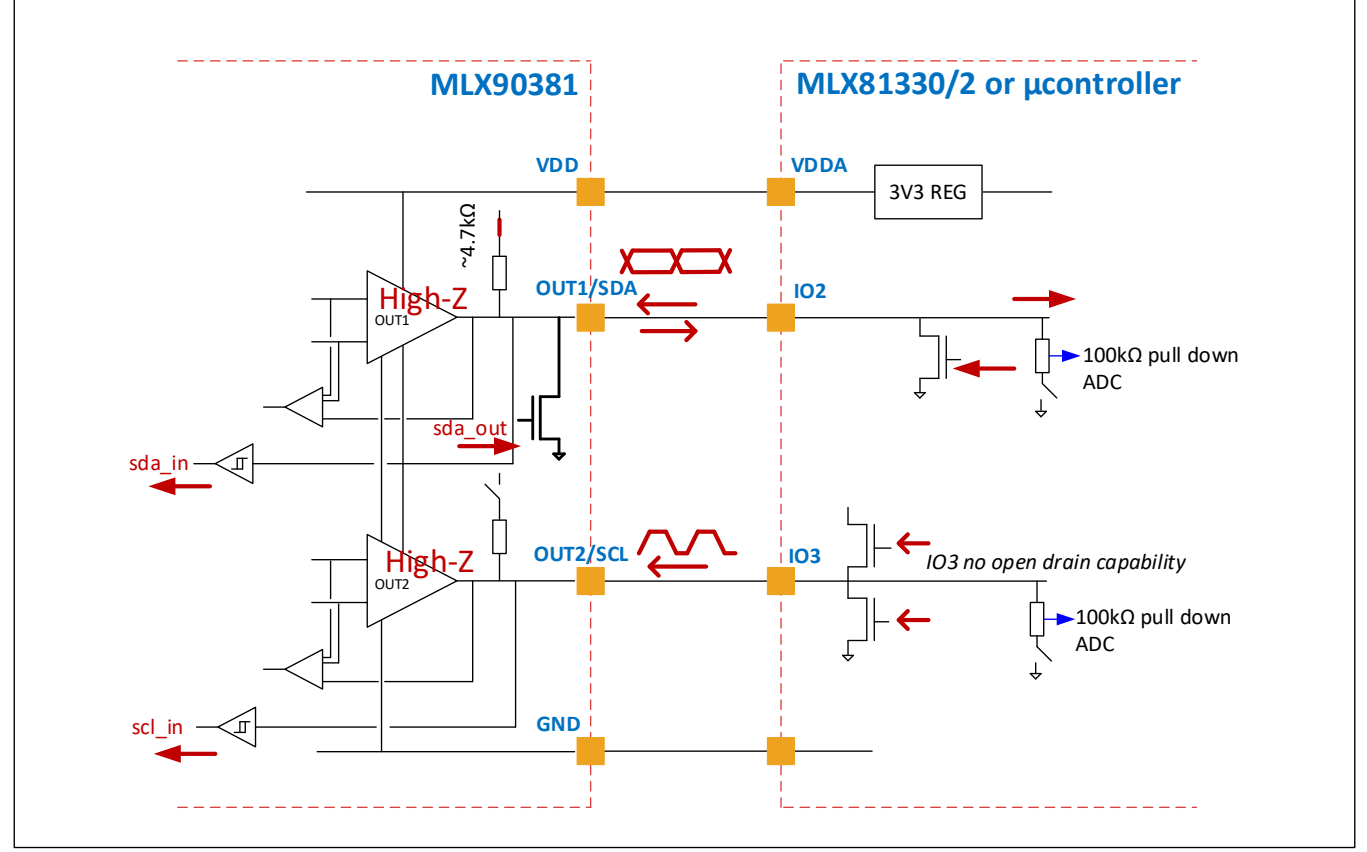

*Figure 8: I<sup>2</sup>C communication between MLX90381 and MLX81330/2* 

#### Calibration/program MTP:

Step (1): The communication starts.

Step (2): Memory (or ports) are filled.

**Step (3):** Communication stops. MLX90381 returns to application mode filled with new trimmings stored on ports or memory.

Loop Step (1), Step (2), and Step (3) until the right settings are found.

See Chapter 7: EoL Calibration Procedure

At the end of the cycle, a lock bit inside the memory can be set; the chip can no longer be programmed through the output pins.

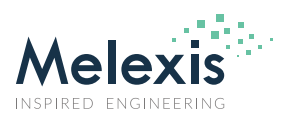

### MLX90381 I2C Communication Protocol for EoL Calibration

### **5.** I<sup>2</sup>C Communication Protocol

The MLX90381 sensor uses an  $I^2C$  derived communication interface to read/write Customer configuration register as well as Customer MTP area. The  $I^2C$  communication protocol with the MLX90381 consists of three basic communication commands to read and write the memory of the sensor. The MLX90381 is an  $I^2C$  slave. The 7-bit slave address is hard coded to 0x32, so 8-bit 0x64[W] 0x65[R].

### Legend:

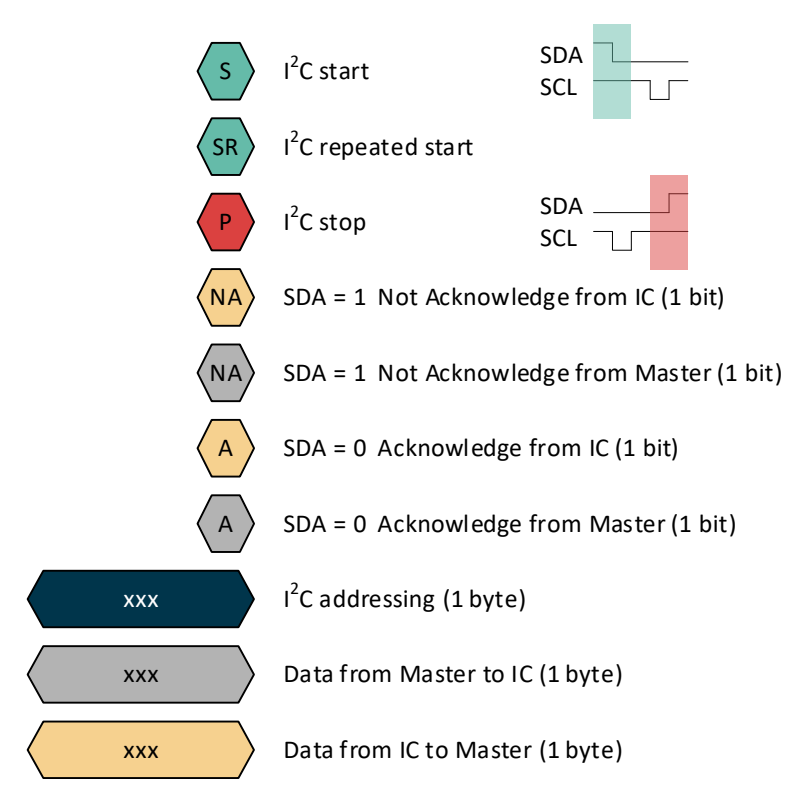

#### 5.1. Memory Read MTP & Register

The read command starts with the (start) address of the first memory address to be read. The data for the sequential addresses is read in incremental order for the number of clock frames sent. Multiple read commands need to be used for non-sequential reading of data addresses.

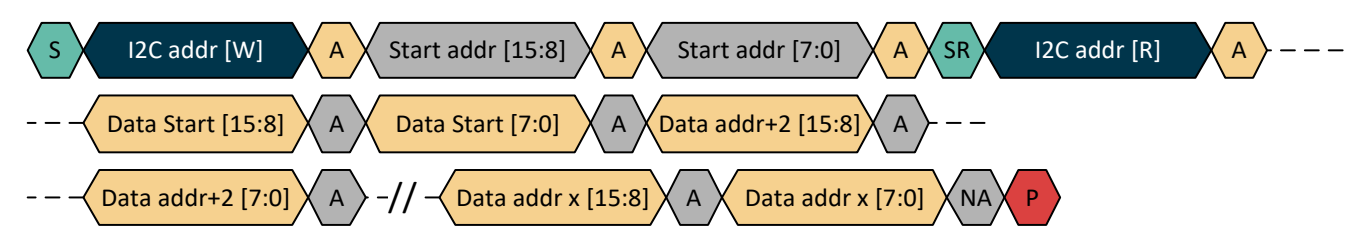

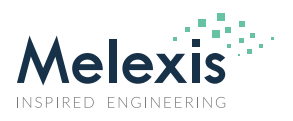

## MLX90381 I2C Communication Protocol for EoL Calibration

### 5.2. Memory Write Register

The write register command starts with the (start) address of the first memory address to be written followed by the data to be written to the start address. The data for the sequential addresses is added in incremental order. By this way the customer configuration registers 0x20 to 0x2A can be written using I<sup>2</sup>C incremental write starting from address 0x20. Multiple write commands need to be used for non-sequential writing of data addresses.

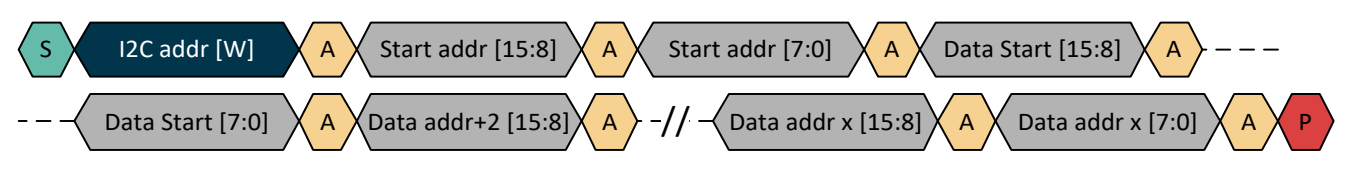

### 5.3. Memory Write MTP

The write command of the MTP needs to be performed address by address. Between each write command of one address-data frame there is a pause of 10 to 11ms. This pause is mandatory to allow the sensor to charge the MTP cells.

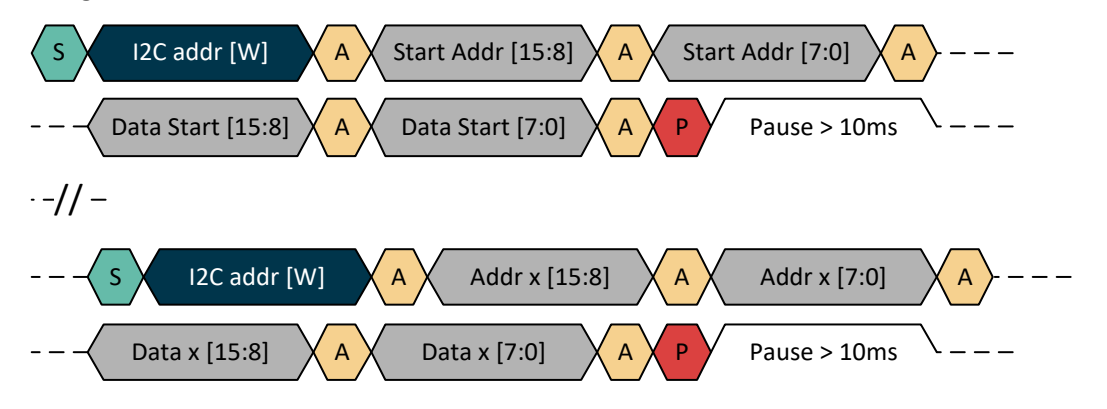

The MTP has a limited number of write cycles for a charge time of 10 to 11 milliseconds. There is no counter in the sensor on the number of write cycles performed on the MTP. For an optimal lifetime performance of the MTP, it is mandatory to limit the write cycles to a single MTP cell to only a few times, see the datasheet of the MLX90381.

## 6. Customer Configuration Register and MTP

The MLX90381 sensor has a volatile memory, the operating register, and a non-volatile memory, to store the configuration of the sensor. The volatile and non-volatile memory can be written via I<sup>2</sup>C commands. To gain access to the memory a key needs to be written in the access key register. I<sup>2</sup>C write access outside customer configuration registers or customer MTP area addresses is automatically rejected.

Unused bits in the MTP have to stay programmed = 0. Changing the contend of these bits to  $\neq$  0 will result in disabling the functionality of the sensor permanently!

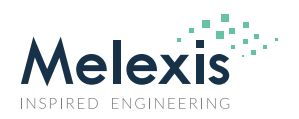

## MLX90381 I2C Communication Protocol for EoL Calibration

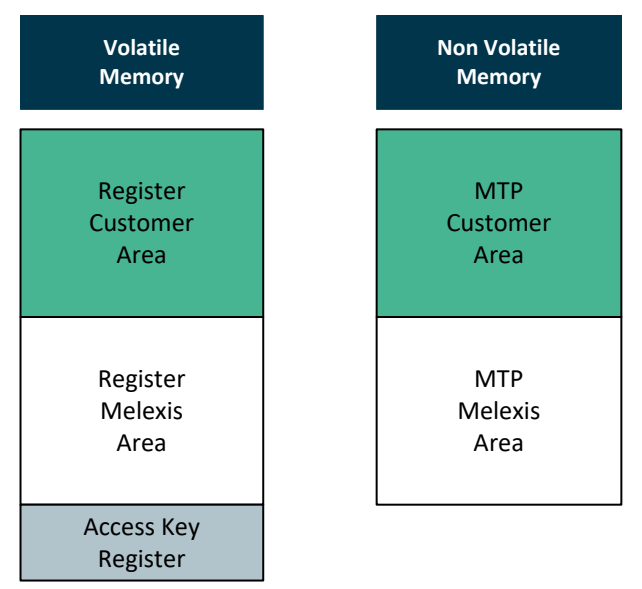

Figure 9: Customer Configuration Register and MTP

#### 6.1. Memory Access Key Register

The first access key register is called i2c\_cmd register with address 0x44 which gives calibration mode access:

- Write 0x544E in the i2c\_cmd\_register to allow entering calibration mode;
- Write 0x944C in the i2c\_cmd\_register to allow starting SIN/COS generation in normal application mode;
- Write 0x744C in the i2c\_cmd\_register to allow starting SIN/COS generation in calibration mode;
- Other written content will reset calibration mode.

The second access key register is called ee\_shell\_ctrl register with address 0x46 which gives you MTP read/write access:

- Write 0x0077 in the ee\_shell\_ctrl \_register to get out of MTP standby mode and enter MTP write mode;
- Write 0x0007 in the ee\_shell\_ctrl \_register to get out of MTP standby mode and enter MTP read mode;
- Write 0x0006 in the ee\_shell\_ctrl \_register to deactivate MTP and reset write mode.

The chip must be in calibration mode to be able to get MTP read/write access.

The  $I^2C$  master has to release the  $I^2C$  bus within 10µs (1 SCL period) after sending stop bit of the last frame before switching in normal application mode. This is needed to avoid that both the  $I^2C$  master and the MLX90381 are driving the  $I^2C$  bus when the sensor switches on the output drivers.

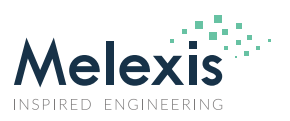

### MLX90381 I2C Communication Protocol for EoL Calibration

The following example flow chart shows which access key(s) to write in the memory access key register to:

- Load sensor output characteristics in registers and verify output
- Program sensor output characteristics in MTP and verify output
- Read MTP
- Program LOCK MTP

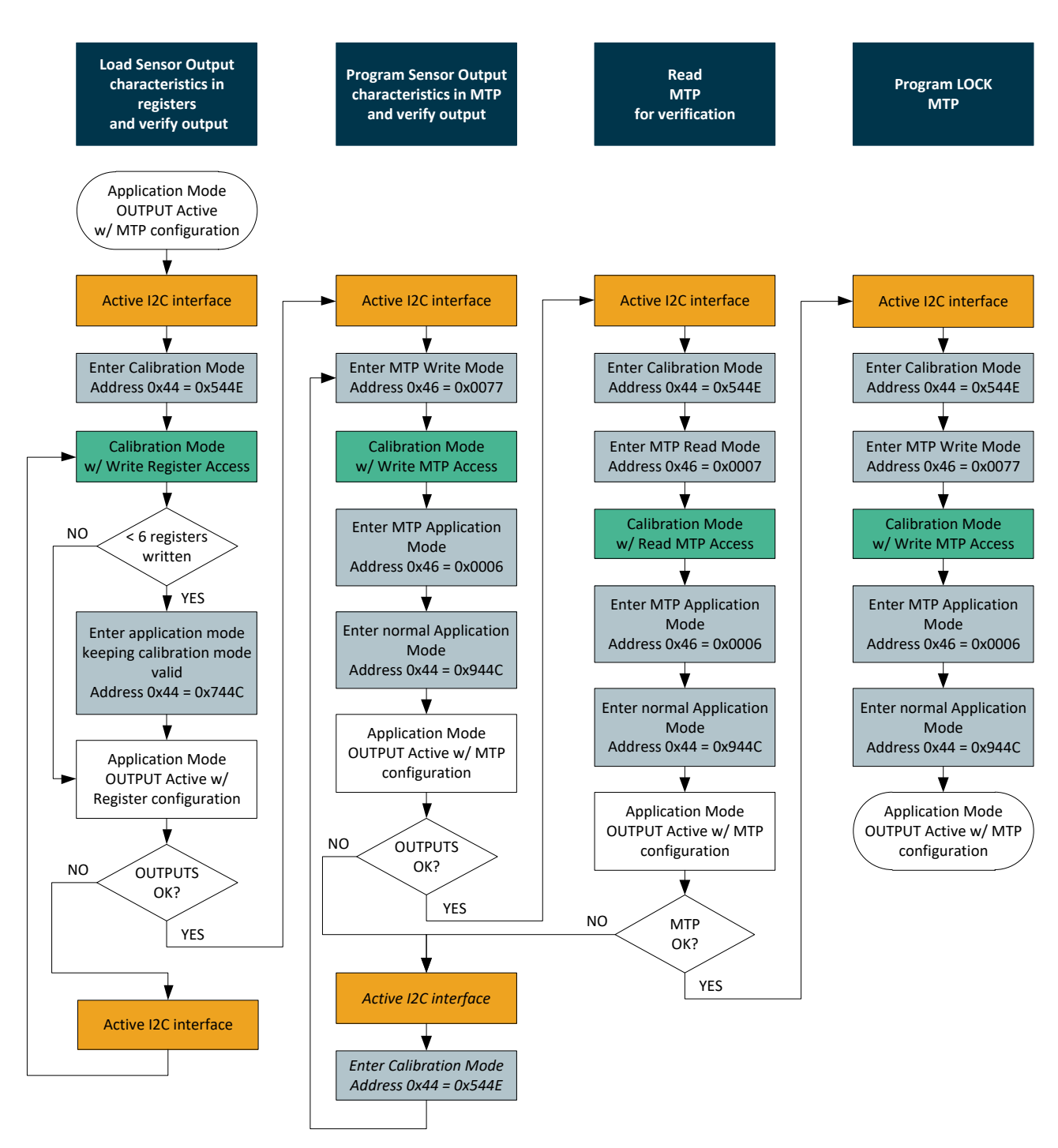

Figure 10: Example flow for memory access key register

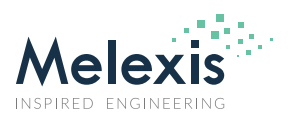

# MLX90381 I2C Communication Protocol for EoL Calibration

#### 6.2. Customer Configuration Register and MTP Map

Please refer to the MLX90381 datasheet for the MTP map and a description of each parameter stored in the MTP.

The MTP customer area,  $16 \times 16$ -bit memory, containing the customer programmable parameters of the sensor. The memory is not fully used. In the map, listed in Table 1, the white cells are used for sensor parameters. The red cells are not used for sensor parameters.

The unused bits in the MTP have to stay programmed = 0. For the registers failure detection (CRC), the unused cells are considered = 0. If the data in unused cells is  $\neq$  0, this safety mechanism will flag an error on the Registers failure detection (CRC).

Changing the content of unused bits to  $\neq$  0 will result in disabling the functionality of the sensor permanently!

| Address           |              |      | Word [2 bytes] |   |   |   |   |   |   |   |
|-------------------|--------------|------|----------------|---|---|---|---|---|---|---|
| Register<br>[HEX] | MTP<br>[HEX] | Byte | 7              | 6 | 5 | 4 | 3 | 2 | 1 | 0 |
| 0x20              | 0x00         | LSB  |                |   |   |   |   |   |   |   |
|                   |              | MSB  |                |   |   |   |   |   |   |   |
| 0x22              | 0x02         | LSB  |                |   |   |   |   |   |   |   |
|                   |              | MSB  |                |   |   |   |   |   |   |   |
| 0x24              | 0x04         | LSB  |                |   |   |   |   |   |   |   |
|                   |              | MSB  |                |   |   |   |   |   |   |   |
| 0x26              | 0x06         | LSB  |                |   |   |   |   |   |   |   |
|                   |              | MSB  |                |   |   |   |   |   |   |   |
| 0x28              | 0x08         | LSB  |                |   |   |   |   |   |   |   |
|                   |              | MSB  |                |   |   |   |   |   |   |   |
| 0x2A              | 0x0A         | LSB  |                |   |   |   |   |   |   |   |
|                   |              | MSB  |                |   |   |   |   |   |   |   |
| 0x2C              | 0x0C         | LSB  |                |   |   |   |   |   |   |   |
|                   |              | MSB  |                |   |   |   |   |   |   |   |
| 0x2E              | 0x0E         | LSB  |                |   |   |   |   |   |   |   |
|                   |              | MSB  |                |   |   |   |   |   |   |   |

Table 1: Used and Unused bits in the MTP and register.

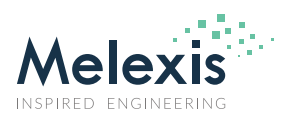

## MLX90381 I2C Communication Protocol for EoL Calibration

### **7. EoL Calibration Procedure**

This section describes the general steps that are needed to enable the calibration/programming of the sensitivity and offset of the SIN and COS signal of the MLX90381 sensor.

### 7.1. Activate I<sup>2</sup>C Interface

As described in chapter: 4 Activate I2C Interface above.

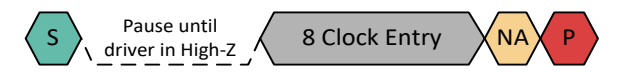

#### 7.2. Enter Calibration Mode

The I<sup>2</sup>C read/write access is enabled only if calibration mode is entered. Write 0x544E in i2c\_cmd register mapped under address 0x44 to enter calibration mode. Being in calibration mode the CRC check is blocked and MTP copy to registers is blocked.

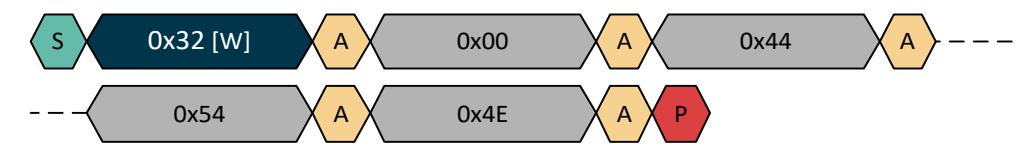

#### 7.3. Program Customer Register

After the calibration mode is entered. 6 words (16 bit) registers, mapped from address 0x20 to 0x2A can be written with a configuration. After 6 valid write accesses to the configuration registers, the sensor automatically switch to the application mode generating sine/cosine on OUT1 and OUT2, and a verification measurement can be done.

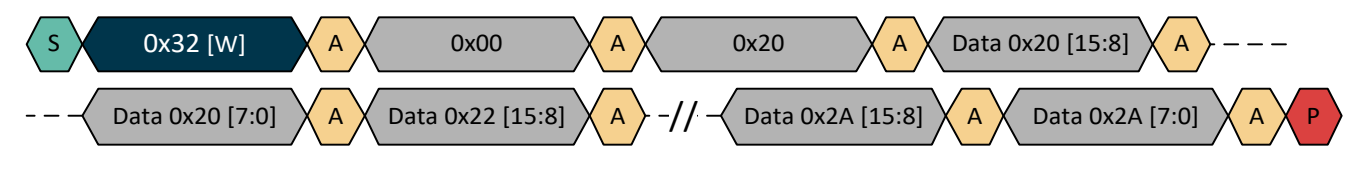

If less than 6 words are written, step 0 needs to be executed to enter the application mode while keeping calibration mode valid.

If the value of some of the registers needs to be changed after the measurement of the outputs, the I<sup>2</sup>C interface has to be activated again, step 7.1, and then only needed registers can be rewritten, step 7.3. As less than 6 words are written, Step 0 needs to be executed to enter the application mode while keeping calibration mode valid. Step 7.2 does not need to be executed as the sensor is still in calibration mode.

Executing step 7.2 when the sensor is already in calibration mode can disrupt the I<sup>2</sup>C communication. If this occurs, rewrite the register with step 7.3 Program Customer Register, or execute 7.8 Enter Application Mode with MTP Configuration and restart with Step 7.1, 7.2, 7.3 ...

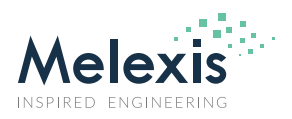

### MLX90381 I2C Communication Protocol for EoL Calibration

### 7.4. Enter Application Mode Keeping Calibration Mode Valid (with Register Configuration)

After Programming the register, write 0x744C in i2c\_cmd register mapped under address 0x44 to switch in the application mode keeping calibration mode valid.

This means that the sensor switches to application mode, but the registers content is not change/loaded with the MTP content.

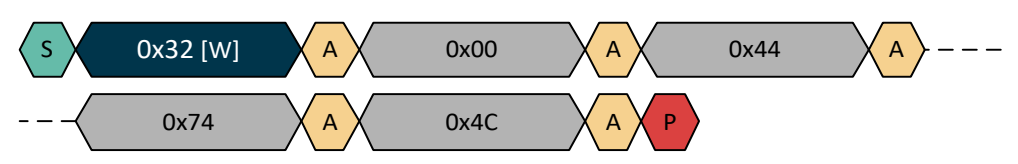

#### 7.5. Enter MTP Write Mode

If measure result is OK, proceed to calibration finalization by writing needed content to MTP custom area mapped from addresses 0x00 to 0x0A. As the I<sup>2</sup>C is not active you first need to set I<sup>2</sup>C to be activated, see 7.1.

In order to write in MTP, the ee\_shell\_ctrl register mapped on address 0x46 has to be written by 0x0077 to get out of MTP standby mode and enter MTP write mode.

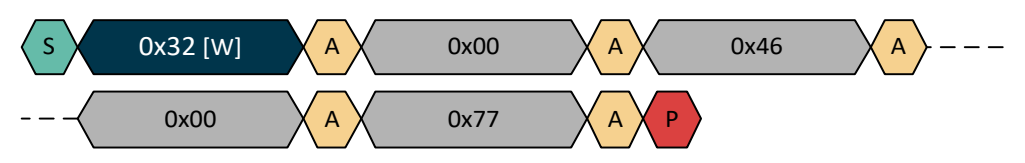

Note: If the previous command was not a program customer register, then the calibration mode has to be entered again see 7.2

#### 7.6. Program Customer MTP

After the MTP write mode is entered, the defined values of 6 configuration registers can be written in MTP. For this you need to use the one data word I<sup>2</sup>C frame to write in the MTP as the MTP write cycle takes 10ms (5ms for erase and 5ms for write). Thus, a pause of 10-11ms between I<sup>2</sup>C frames is mandatory.

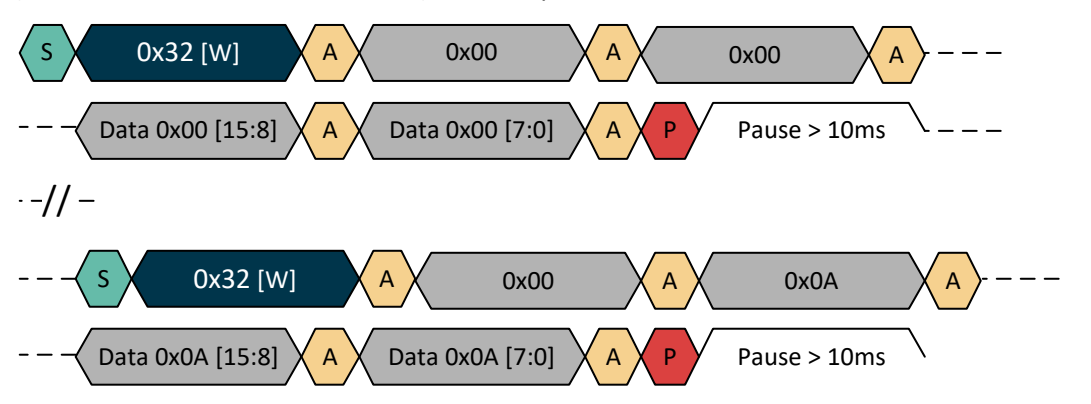

There is a lock bit (MEMLOCK) mapped under 0x0C address in MTP. If this bit is written by "1" the  $I^2C$  write access to MTP is forbidden. It is advised to leave the MEMLOCK at "0" until the output functionality is verified after writing the MTP.

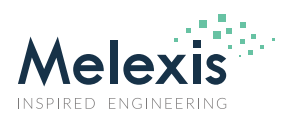

## MLX90381 I2C Communication Protocol for EoL Calibration

### 7.7. Reset MTP Read/Write Access

Write the ee\_shell\_ctrl register mapped on address 0x46 with 0x0006 data to deactivate MTP and reset read/write mode.

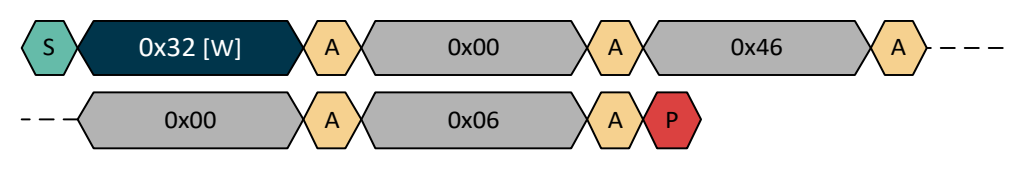

#### 7.8. Enter Application Mode with MTP Configuration

In order to switch in application mode after writing the MTP memory, write 0x944C in i2c\_cmd register mapped under address 0x44. Calibration mode will be deactivated and chip behaves as in normal operation mode. Thus data from MTP are copied to configuration registers and Customer can perform output measurements to verify MTP content.

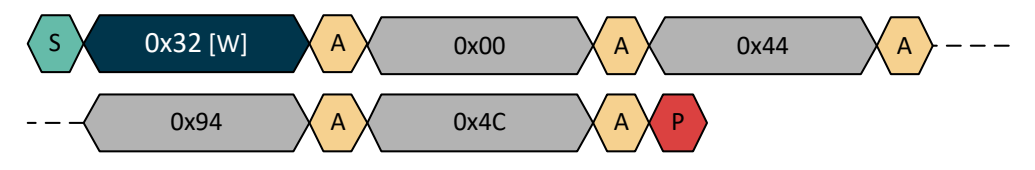

### 7.9. Enter MTP Read Mode

With the Memory Read MTP & Register command, see 5.1, the MTP content of the sensor can be compared with the desired MTP setting. As the I<sup>2</sup>C and calibration mode are not active you first need to set I<sup>2</sup>C to be activated, see 7.1, and calibration mode has to be entered, see 7.2.

In order to read in MTP, the ee\_shell\_ctrl register mapped on address 0x46 has to be written by 0x0007 to get out of MTP standby mode and enter MTP read mode.

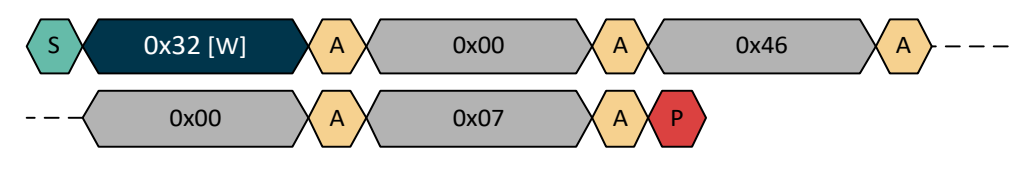

#### 7.10. Read Customer MTP for Verification

After entering the MTP read mode, the content from the MTP can be read.

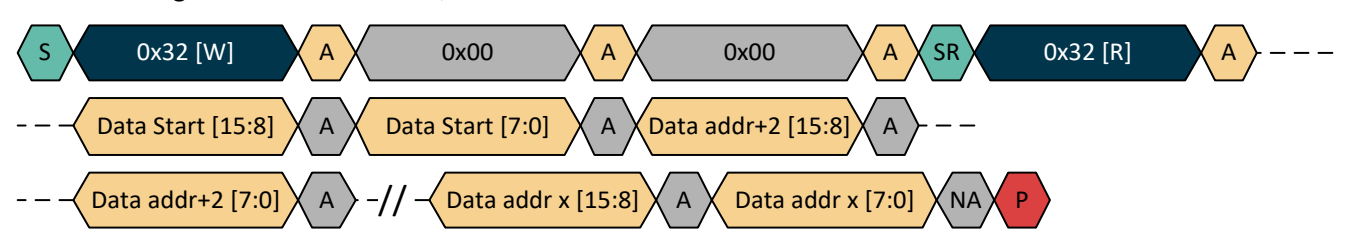

To activate the outputs, write ee\_shell\_ctrl register by 0x06 data to deactivate MTP write mode, see 7.7 and write the i2c\_cmd register by 0x944C data to activate the outputs, see 7.8.

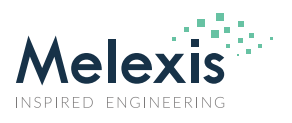

## MLX90381 I2C Communication Protocol for EoL Calibration

### 7.11. Program MTP Lock

If the MTP content is OK, Customer can lock it by writing "1" in MEMLOCK bit. In order to do that, I<sup>2</sup>C has to be activated, see 7.1, calibration mode has to be entered, see 7.2, and ee\_shell\_ctrl register has to be written by 0x0077, see 7.5.

Then write 0x0001 under 0x0C address (or write 0x0003 under 0x0C address if diagnostic needs to be disabled).

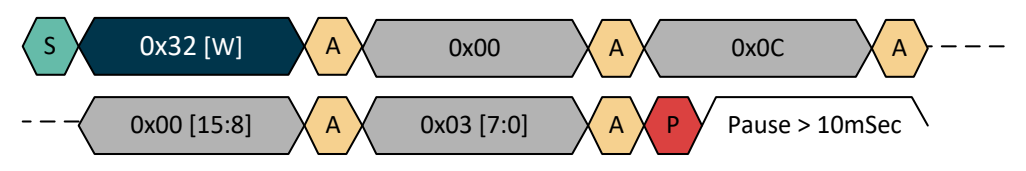

Then write ee\_shell\_ctrl register by 0x06 data to deactivate MTP write mode, see 7.7 and write the i2c\_cmd register by 0x944C data to activate the outputs, see 7.8.

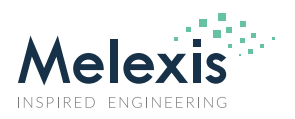

# MLX90381 I2C Communication Protocol for EoL Calibration

### 8. Disclaimer

The content of this document is believed to be correct and accurate. However, the content of this document is furnished "as is" for informational use only and no representation, nor warranty is provided by Melexis about its accuracy, nor about the results of its implementation. Melexis assumes no responsibility or liability for any errors or inaccuracies that may appear in this document. Customer will follow the practices contained in this document under its sole responsibility. This documentation is in fact provided without warranty, term, or condition of any kind, either implied or expressed, including but not limited to warranties of merchantability, satisfactory quality, non-infringement, and fitness for purpose. Melexis, its employees and agents and its affiliates' and their employees and agents will not be responsible for any loss, however arising, from the use of, or reliance on this document. Notwithstanding the foregoing, contractual obligations expressly undertaken in writing by Melexis prevail over this disclaimer.

This document is subject to change without notice, and should not be construed as a commitment by Melexis. Therefore, before placing orders or prior to designing the product into a system, users or any third party should obtain the latest version of the relevant information. Users or any third party must determine the suitability of the product described in this document for its application, including the level of reliability required and determine whether it is fit for a particular purpose.

This document as well as the product here described may be subject to export control regulations. Be aware that export might require a prior authorization from competent authorities. The product is not designed, authorized or warranted to be suitable in applications requiring extended temperature range and/or unusual environmental requirements. High reliability applications, such as medical life-support or life-sustaining equipment or avionics application are specifically excluded by Melexis. The product may not be used for the following applications subject to export control regulations: the development, production, processing, operation, maintenance, storage, recognition or proliferation of:

1. chemical, biological or nuclear weapons, or for the development, production, maintenance or storage of missiles for such weapons;

2. civil firearms, including spare parts or ammunition for such arms;

3. defense related products, or other material for military use or for law enforcement;

4. any applications that, alone or in combination with other goods, substances or organisms could cause serious harm to persons or goods and that can be used as a means of violence in an armed conflict or any similar violent situation.

No license nor any other right or interest is granted to any of Melexis' or third party's intellectual property rights.

If this document is marked "restricted" or with similar words, or if in any case the content of this document is to be reasonably understood as being confidential, the recipient of this document shall not communicate, nor disclose to any third party, any part of the document without Melexis' express written consent. The recipient shall take all necessary measures to apply and preserve the confidential character of the document. In particular, the recipient shall (i) hold document in confidence with at least the same degree of care by which it maintains the confidentiality of its own proprietary and confidential information, but no less than reasonable care; (ii) restrict the disclosure of the document solely to its employees for the purpose for which this document was received, on a strictly need to know basis and providing that such persons to whom the document is disclosed are bound by confidentiality terms substantially similar to those in this disclaimer; (iii) use the document only in connection with the purpose for which this document was received, and reproduce document only to the extent necessary for such purposes; (iv) not use the document for commercial purposes or to the detriment of Melexis or its customers. The confidentiality obligations set forth in this disclaimer will have indefinite duration and in any case they will be effective for no less than 10 years from the receipt of this document.

This disclaimer will be governed by and construed in accordance with Belgian law and any disputes relating to this disclaimer will be subject to the exclusive jurisdiction of the courts of Brussels, Belgium.

The invalidity or ineffectiveness of any of the provisions of this disclaimer does not affect the validity or effectiveness of the other provisions. The previous versions of this document are repealed.

Melexis © - No part of this document may be reproduced without the prior written consent of Melexis. (2022)

IATF 16949 and ISO 14001 Certified